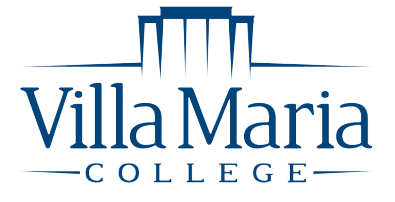

# **HOW TO ACCESS YOUR DIGITAL MATERIALS**

#### IN D2L - USING VITALSOURCE LAUNCH

All of your required course materials are provided automatically to you in one of two formats: Digital or Physical. This flyer will let you know how to access your materials within either D2L or the eCampus Digital Bookshelf. All physical books will be sent directly to the school and you will receive an email to your school email address with instructions on when/where to pick those up once they arrive.

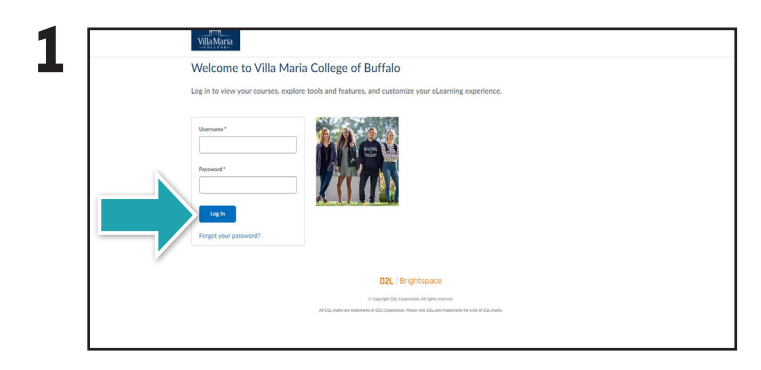

Log in to D2L by visiting villa.brightspace.com.

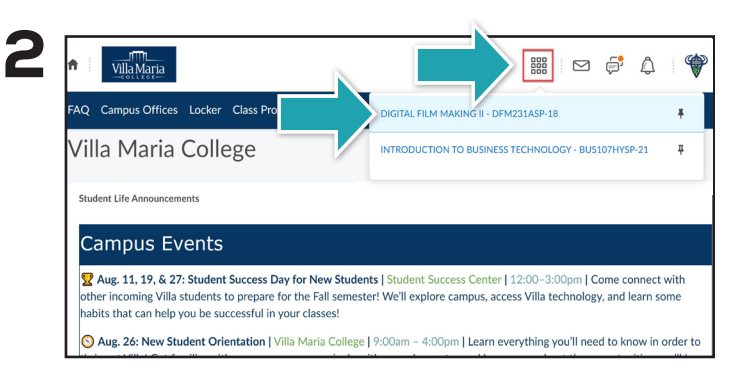

Select the tiles icon in the upper right-hand portion of the screen. Then, select the desired course from the drop down menu.

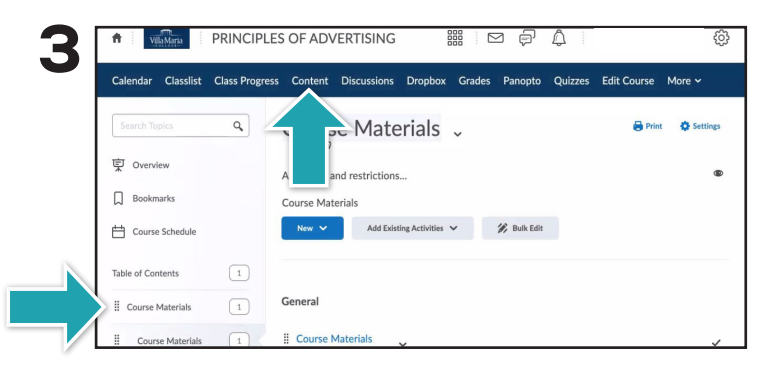

After selecting your course, select **Content** in the blue task bar. Your materials can by accessed in the left navigation bar by selecting **Course Materials**.

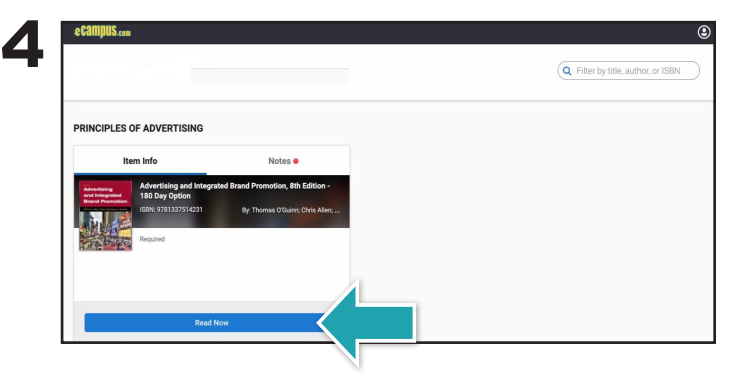

Find the required material and select **Read Now**.

If you do not see your Course Materials, please try accessing the materials through your Digital Bookshelf.

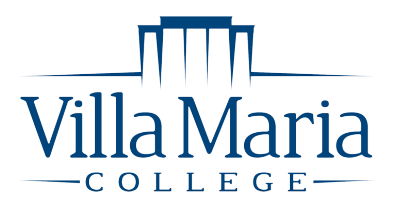

## **HOW TO ACCESS YOUR DIGITAL MATERIALS**

### VIA DIGITAL BOOKSHELF ON VILLA.ECAMPUS.COM

| VIIIa Maria |                                       |                        | Home | Return | Digital Bookshelf | Help | Ξm |
|-------------|---------------------------------------|------------------------|------|--------|-------------------|------|----|
|             |                                       |                        |      |        |                   |      |    |
|             | Sign In To Your Account               |                        |      |        |                   |      |    |
|             | School Sign In                        |                        |      |        |                   |      |    |
|             | Sign in via Villa Maria College Email |                        |      |        |                   |      |    |
|             |                                       |                        |      |        |                   |      |    |
|             | New Customers                         | ign In to Your Account |      |        |                   |      |    |
|             | Don't have an account?                | Email                  |      |        |                   |      |    |
|             | Create Account                        |                        |      |        |                   |      |    |
|             |                                       | Password               |      |        |                   |      |    |
|             |                                       | Forgot your password?  |      |        |                   |      |    |
|             |                                       | Sign In & Continue     |      |        |                   |      |    |
|             |                                       |                        |      |        |                   |      |    |
|             |                                       |                        |      |        |                   |      |    |

Sign into your account using your Villa Maria College email credentials.

| Villa Maria | Dashboard                                | My Account                       | Ny Orders Digital Bookshelf                                                             | $\langle -$        | Home<br>Sell My Textbooks                 | Return | Digital Bookshelf | Help . | L ₩m |
|-------------|------------------------------------------|----------------------------------|-----------------------------------------------------------------------------------------|--------------------|-------------------------------------------|--------|-------------------|--------|------|
|             | Quick Links                              | Account                          | Alerts                                                                                  |                    |                                           |        |                   |        |      |
|             | Account Alerts<br>Pending/Current Orders | Purchase/Exten<br>Return My Rent | d My Rental Click Here<br>als for Free Click Here                                       | My Credit & Vance: |                                           | \$0.00 |                   |        |      |
|             |                                          | Current (                        | Orders                                                                                  |                    |                                           |        |                   |        |      |
|             |                                          | Order #                          | Item Description                                                                        | 64                 | Status                                    |        |                   |        |      |
|             |                                          | 21256598                         | Cocupation-based Activity<br>Analysis<br>eBook                                          | 1                  | Austiable on<br>your.Dipital<br>Bookstwil |        |                   |        |      |
|             |                                          | 21256598                         | Developing Clinical<br>Competence: A Workbook for<br>the OTA<br>Rental : Due 12/24/2021 | 1                  | inm Stieend                               |        |                   |        |      |
|             |                                          | 21256598                         | Practice framework: Domain<br>and Process<br>Used Block : Due 12/24/2021                | 1                  | izem Shiroped                             |        |                   |        |      |
|             |                                          | 21256598                         | The Language of Medicine<br>Rental : Due 12/24/2021                                     | 1                  | Inm.Shooed                                |        |                   |        |      |
|             |                                          | 21256598                         | Thereduction to Occupational<br>Therapy<br>Rental : Due 12/24/2021                      | 1                  | item Shieled                              |        |                   |        |      |
| 1           |                                          |                                  |                                                                                         |                    |                                           |        |                   |        |      |

Select Digital Bookshelf from the menu bar.

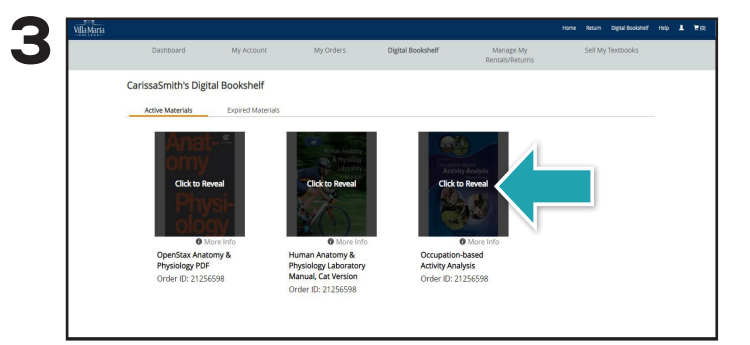

Select the cover of the item you wish to access, or select **More Details**.

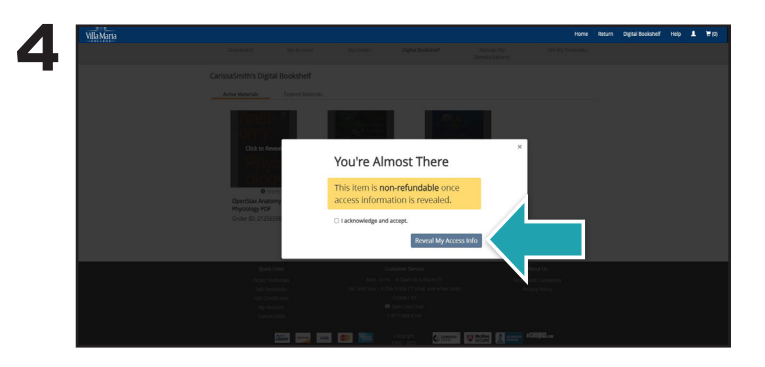

Check the box beside **I acknowledge and accept**, then select **Reveal My Access Info**.

#### Please note:

- In some cases, there is not an access code and selecting **Access** takes you into the product.
- There may be additional instructions for a specific product that you need to follow. These will be located under More Details > Instructions.
- If you see the note **Access to this material is available via your LMS.**, you will need to access your Course Materials in D2L.

IF YOU HAVE TEXTBOOK RETURN QUESTIONS, PLEASE CALL 1-(844) 523-9055 OR CONTACT AA@ECAMPUS.COM FOR HELP!

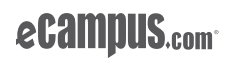